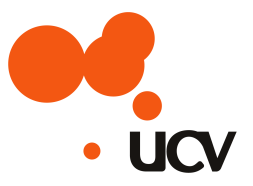

# UCVNET インターネット設定マニュアル

# Windows 7 (ウィンドウズ セブン) 用

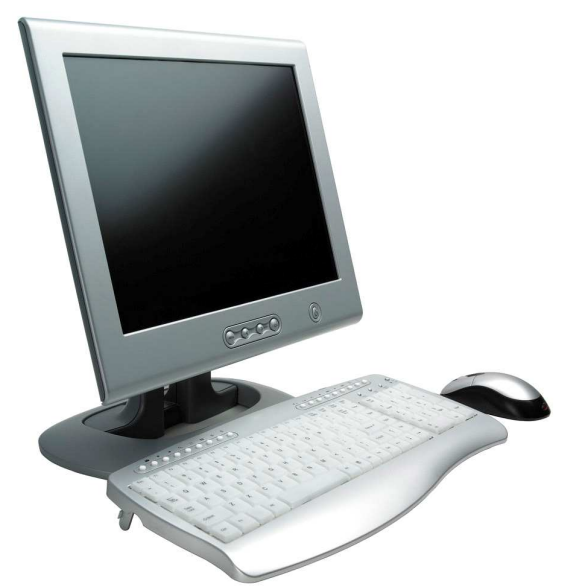

## 目次

『A』TCP/IPの設定・・・・・・・・・・・・・・・・・・・・・・・
『B』メールソフトの確認・・・・・・・・・・・・・・
4ページ
『C』Windows Live メールのインストール・・・・
5~7ページ
『D』Windows Live メールの設定・・・・・
8~11ページ
『E』インターネットを安全にご利用頂くために
12~13ページ
『F』各種オプションサービスとお申し込み方法

# 『A』 TCP/IPの設定

1、画面左下のウィンドウズマーク 7 をクリックし【コントロールパネル】

をクリックします。

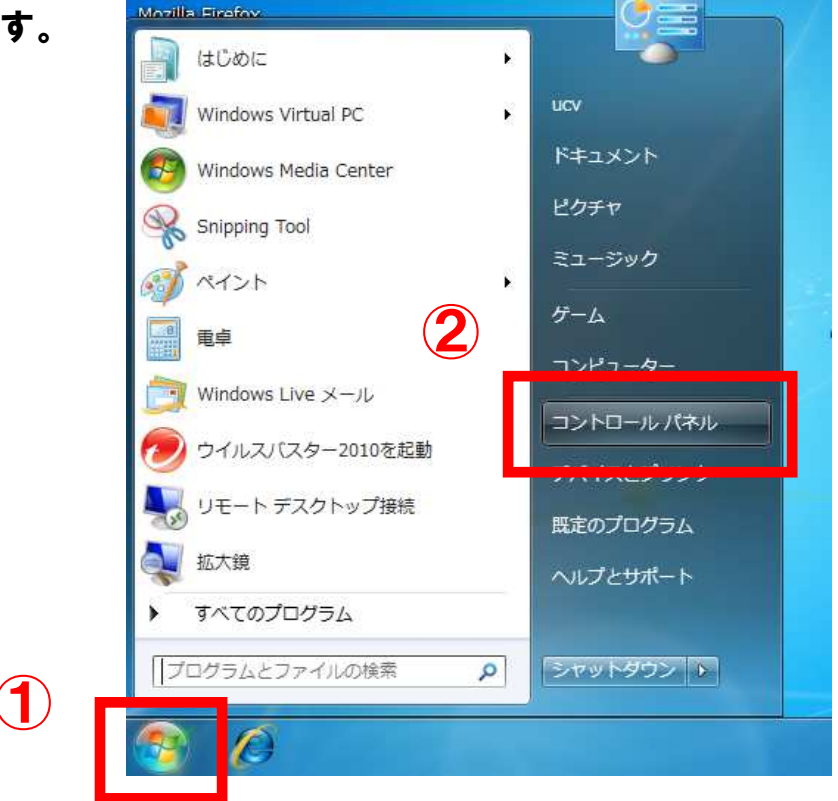

2、【ネットワークとインターネット】をクリックします

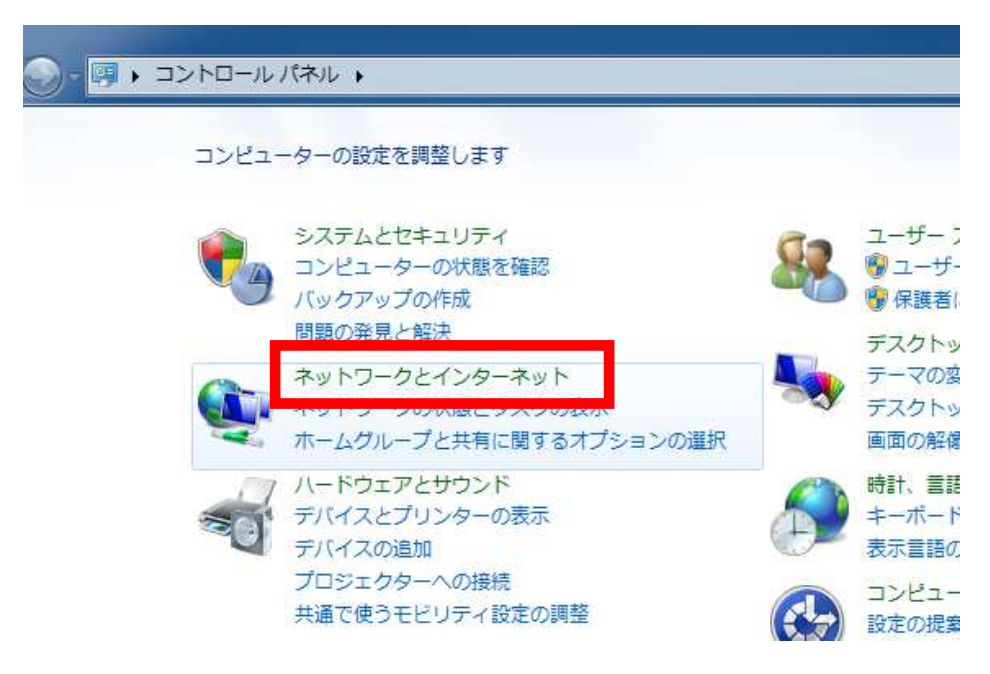

## 3、【ネットワークと共有センター】をクリックします

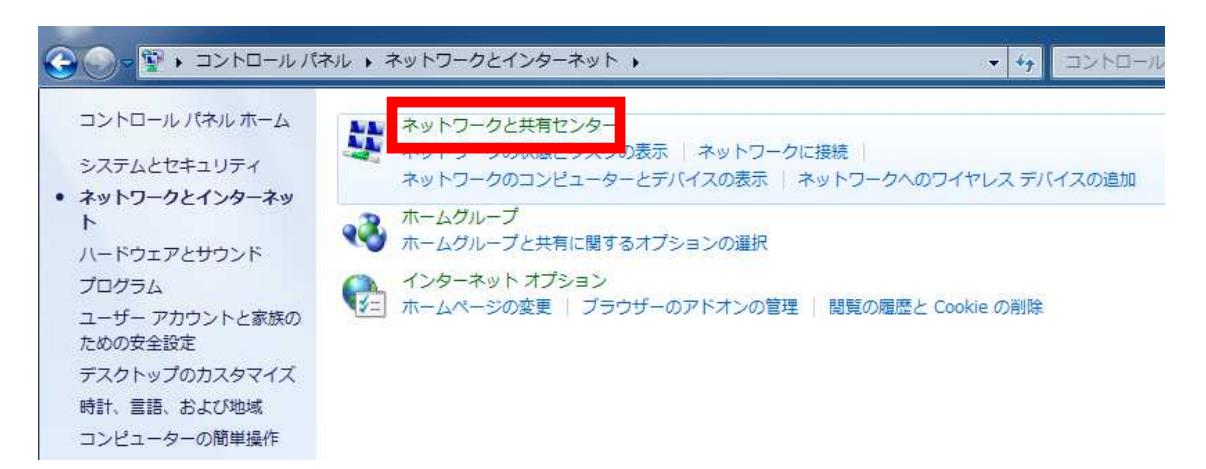

## 4、【ローカルエリア接続】をクリックします

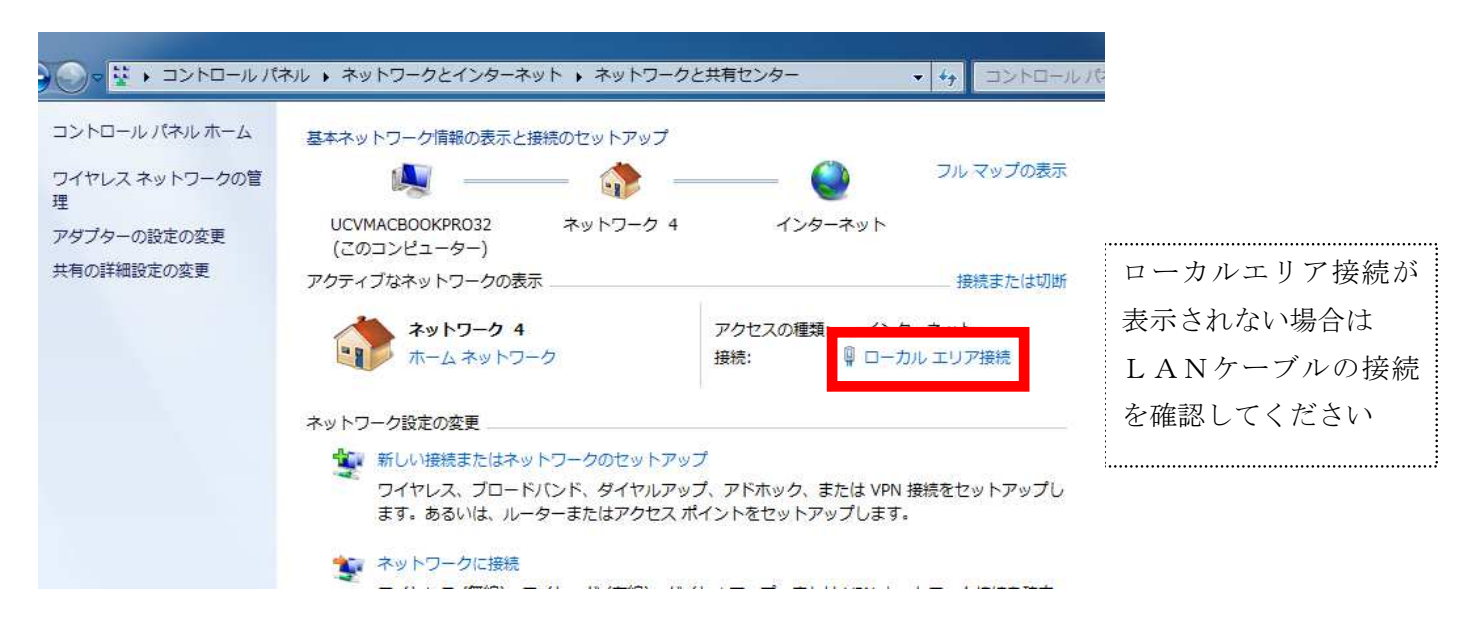

## 5、【プロパティ】をクリックします

| 130026                |                          |
|-----------------------|--------------------------|
| IPv4 接続:              | インターネッ                   |
| IPv6 接続:              | ネットワーク アクセスな             |
| メディアの状態               | 有约                       |
| 期間:                   | 01:51:0                  |
| 速度:                   | 100.0 Mbp                |
| <u> </u>              |                          |
|                       |                          |
| ■ 詳細(E)<br>動作状況       | )<br>送信— 💐 — St          |
| 詳細(E)<br>動作状況<br>バイト: | 送信—— 受fi<br>1,360   4,87 |

6、【インターネットプロトコルバージョン4(TCP/IPv4)】を

クリックし【プロパティ】をクリックします

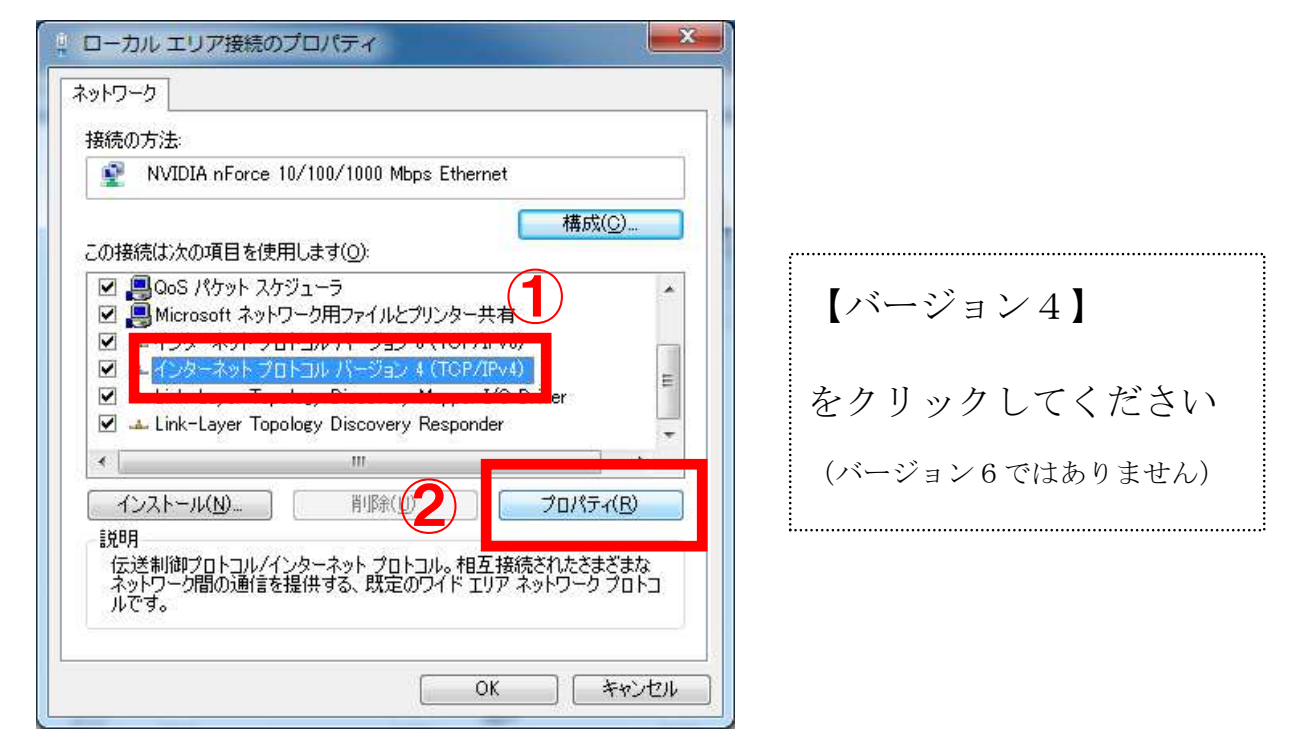

7、【| Pアドレスを自動的に取得する】と【DNSサーバーのアドレスを自

動的に取得する】をクリックし【OK】をクリックします

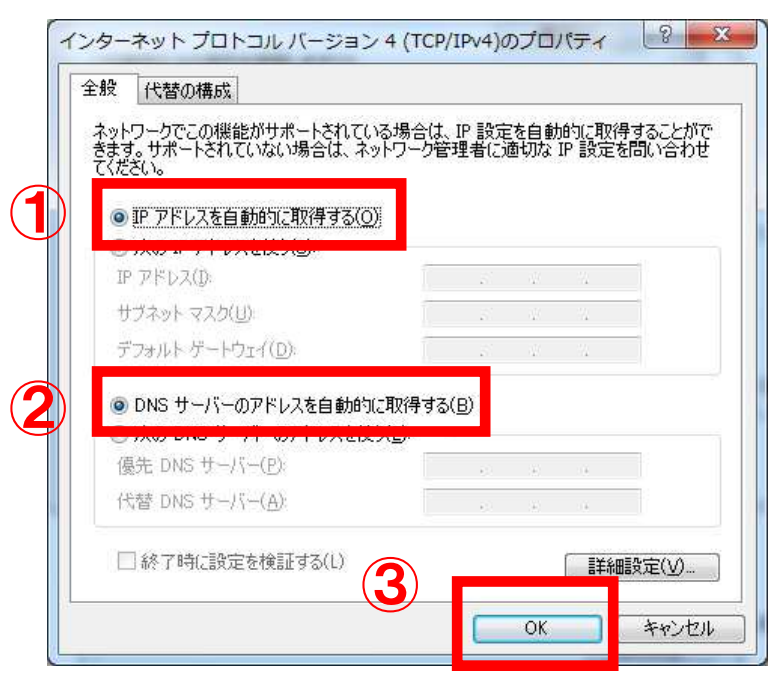

8、設定画面を閉じてください

## 『B』メールソフトの確認

- 1、画面左下のウィンドウズマーク 🛜 をクリックし【すべてのプログラム】
- →【Windows Live】→【Windows Live メール】があるか確認します。

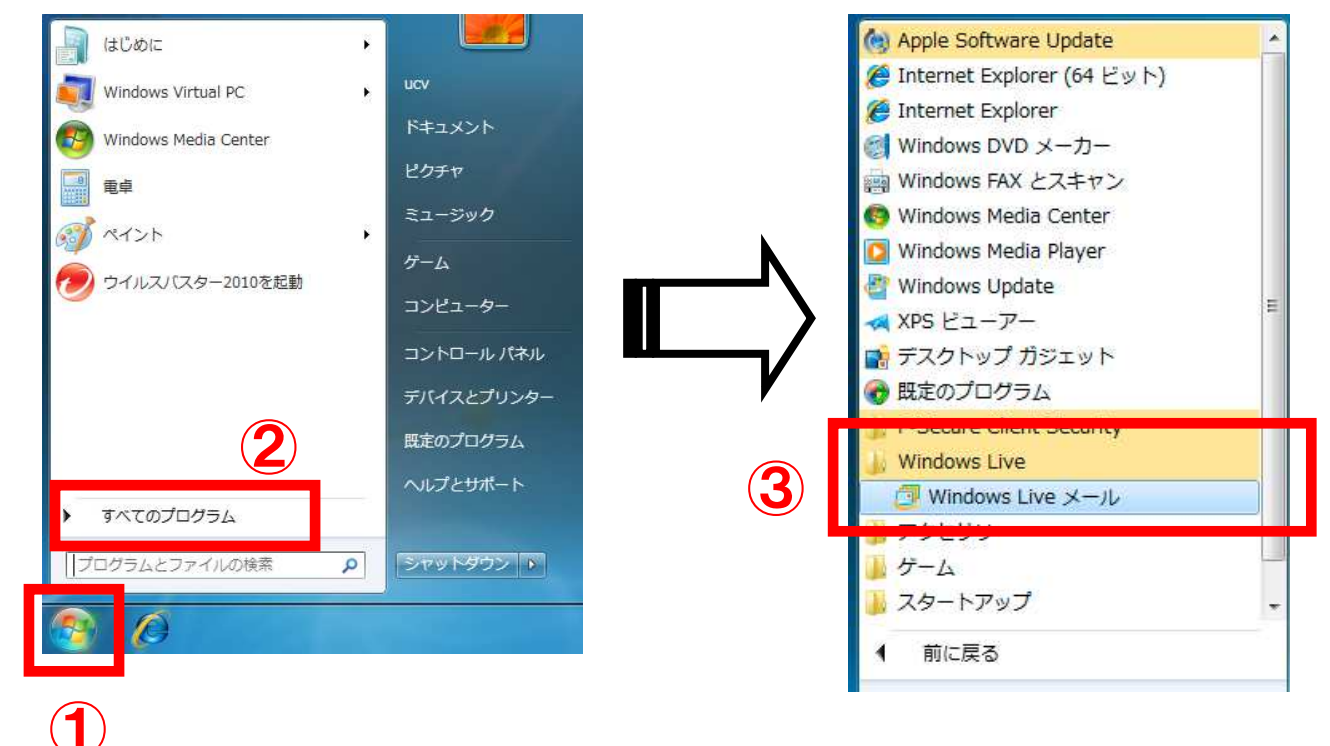

Windows Live メールが<u>ない</u>場合は 5ページ『C』へ

Windows Live メールが<u>ある</u>場合は 8ページ『D』へ

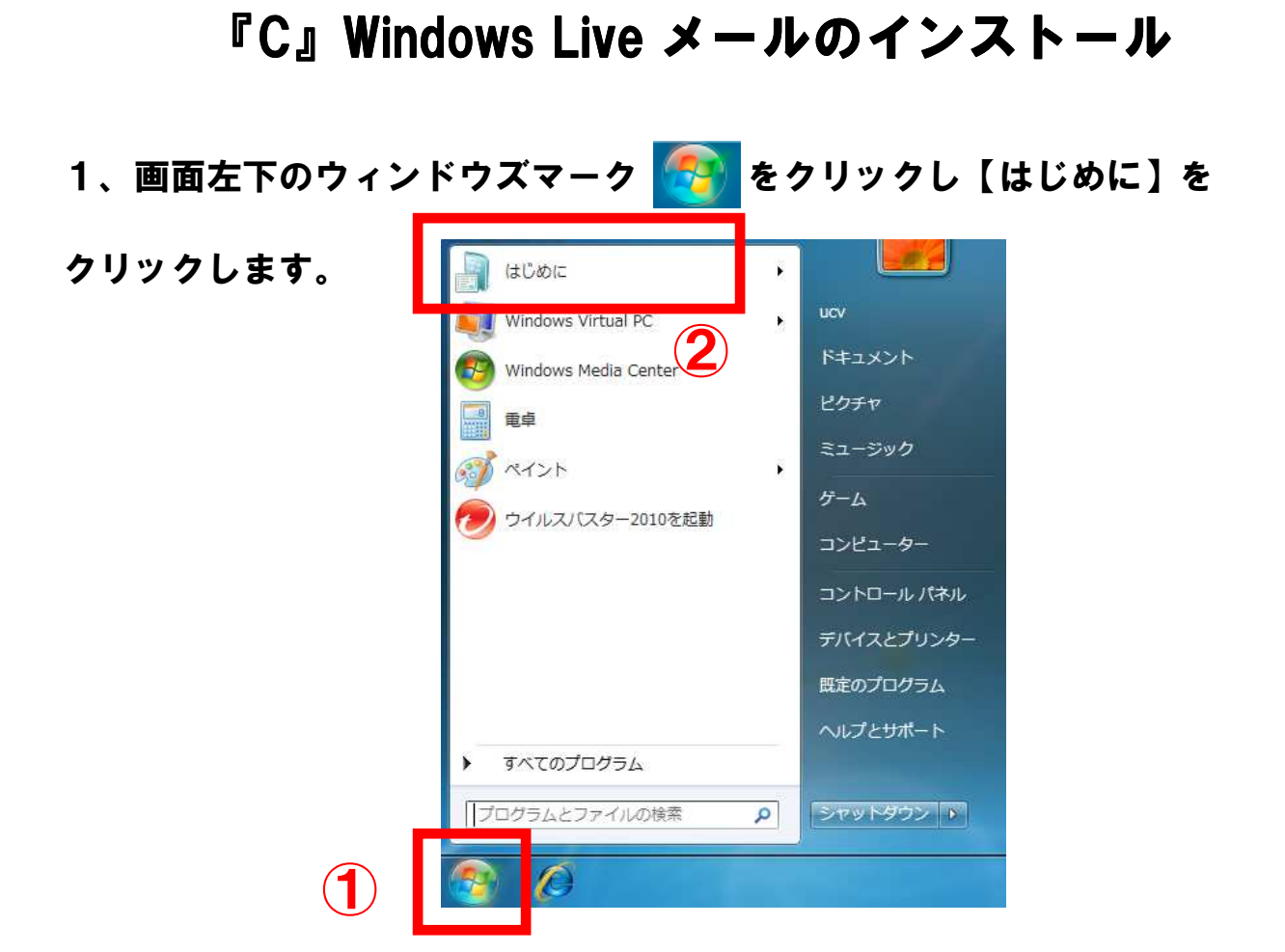

2、【Windows Live おすすめぱっくのダウンロード】をクリックします

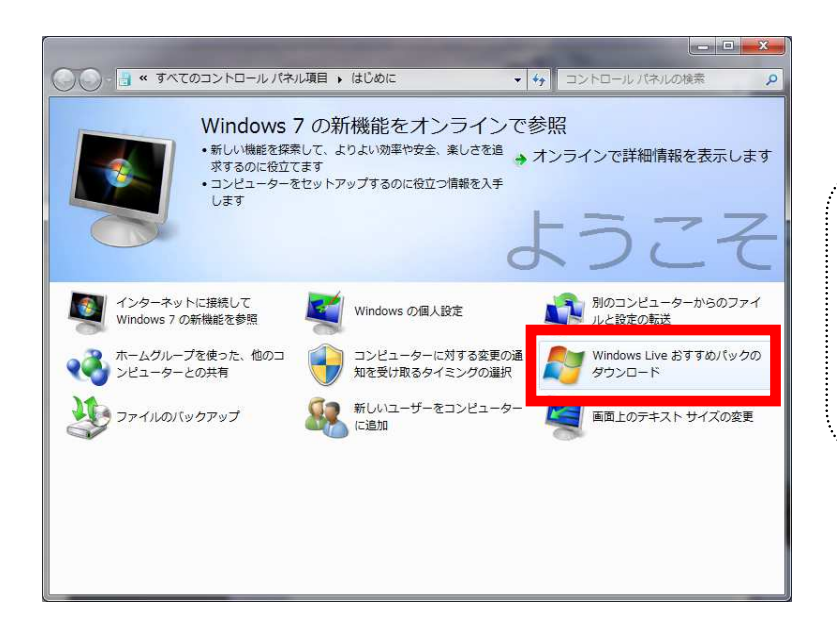

左記画面が表示されない場合はイン ターネットエクスプローラを起動し て以下のURLにアクセスします。

http://download.live.com/wlmail

#### 3、【今すぐダウンロード】をクリックします

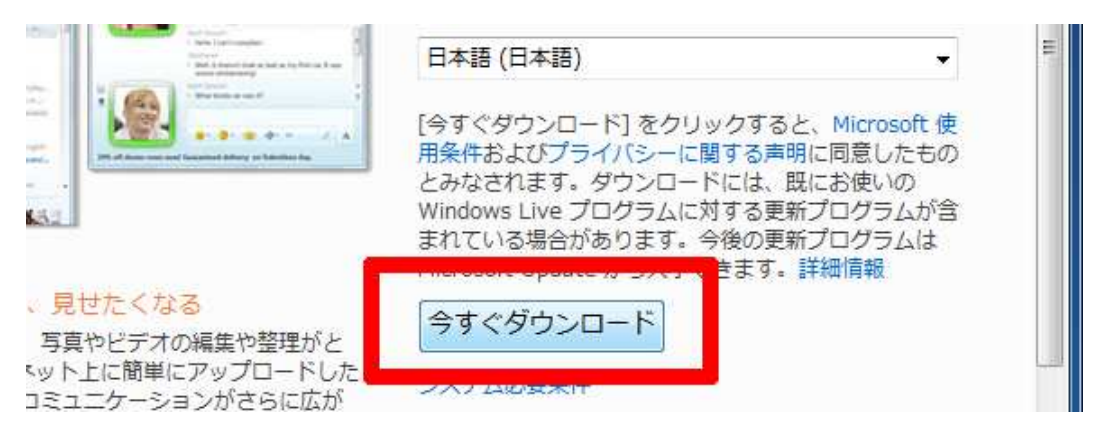

## 4、【実行】をクリックし、しばらくお待ちください

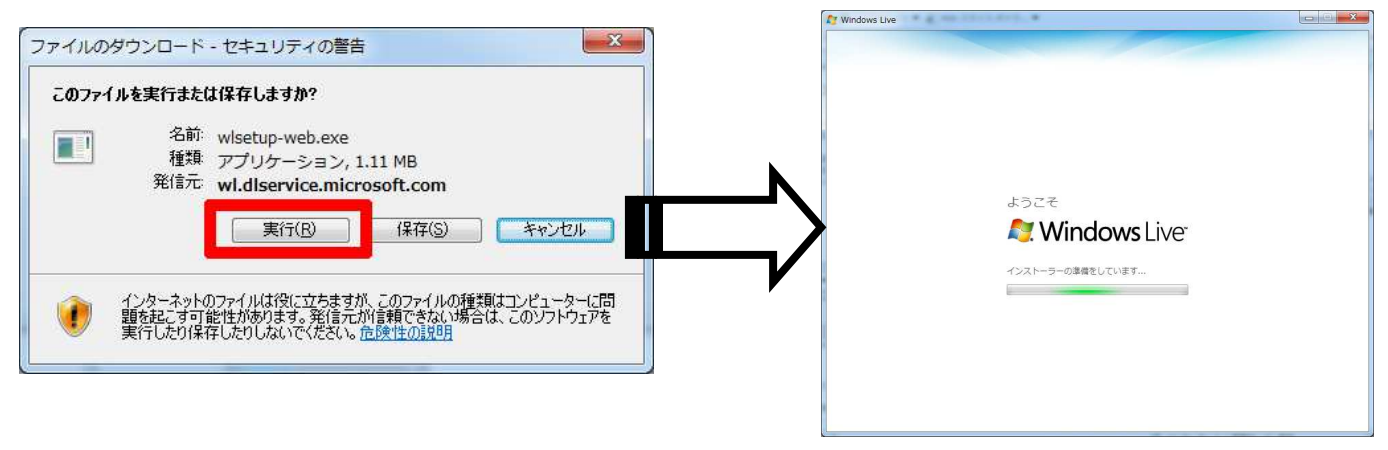

## 5、□をクリックして【メール】のみチェックが入っている状態にし【インス

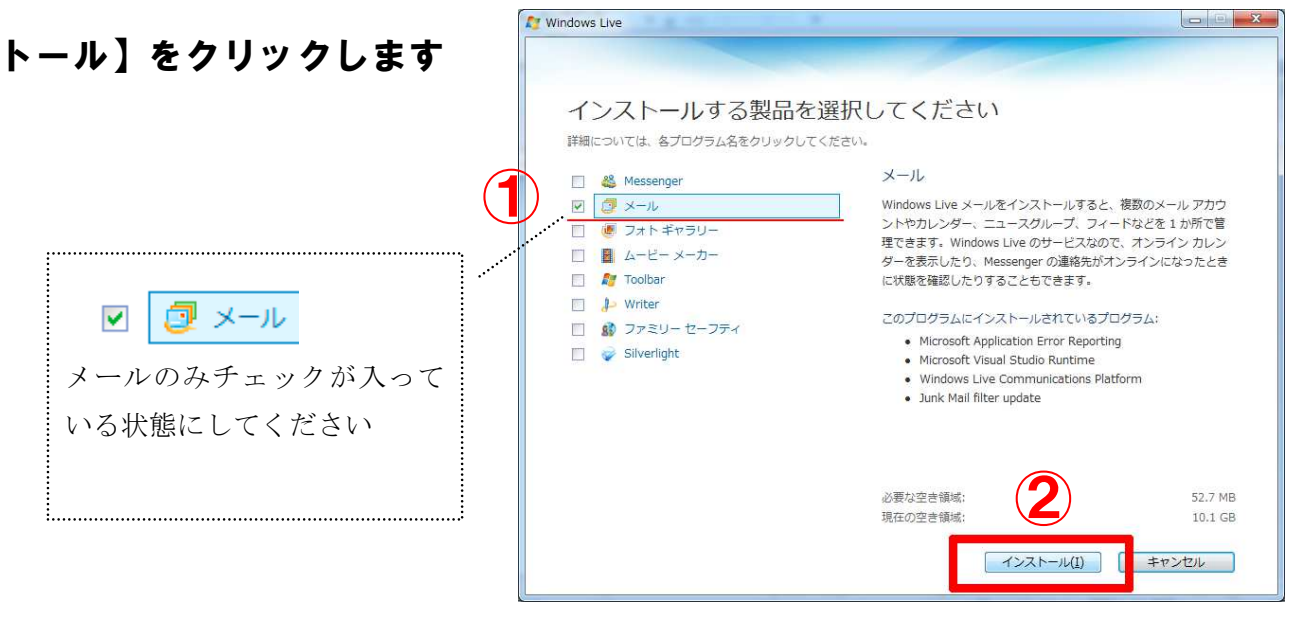

## 6、インストール画面が表示されますので、しばらくお待ちください

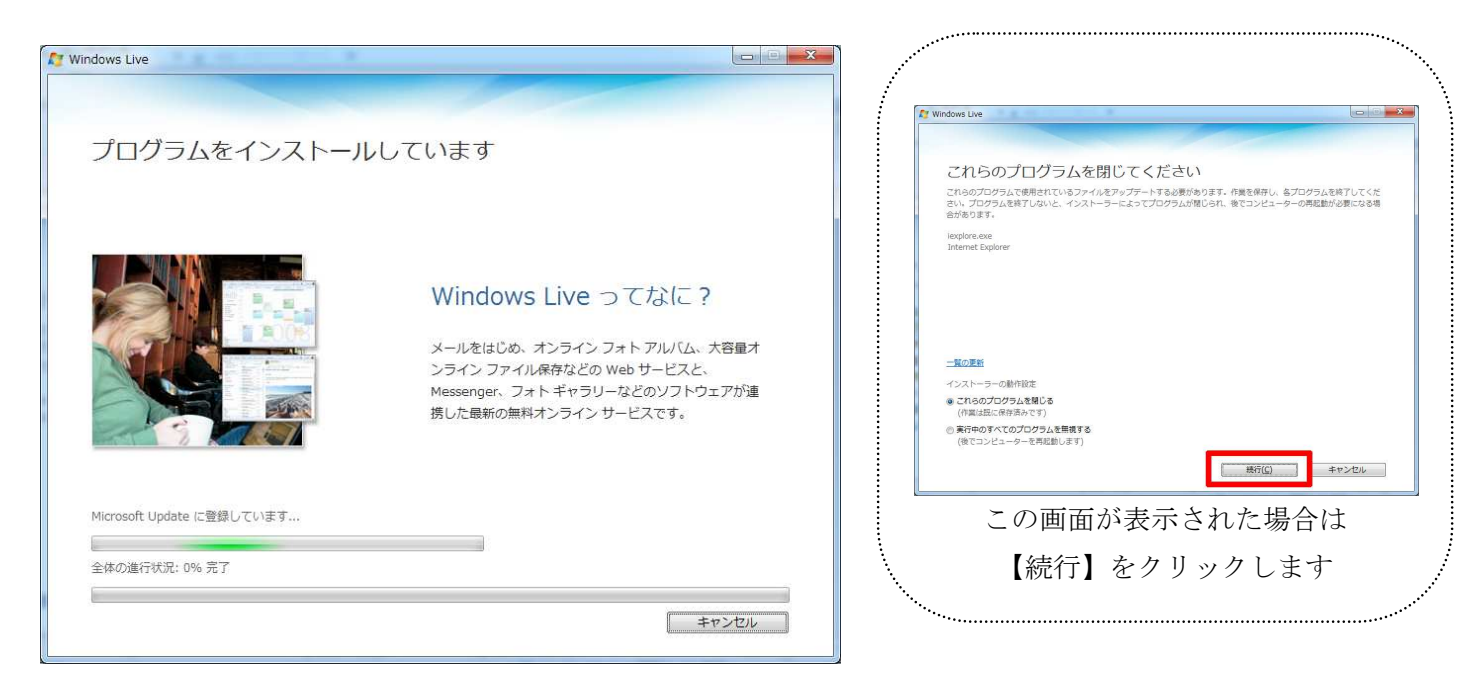

#### 7、□をクリックして、全てチェックが外れている状態にして【続行】をクリ

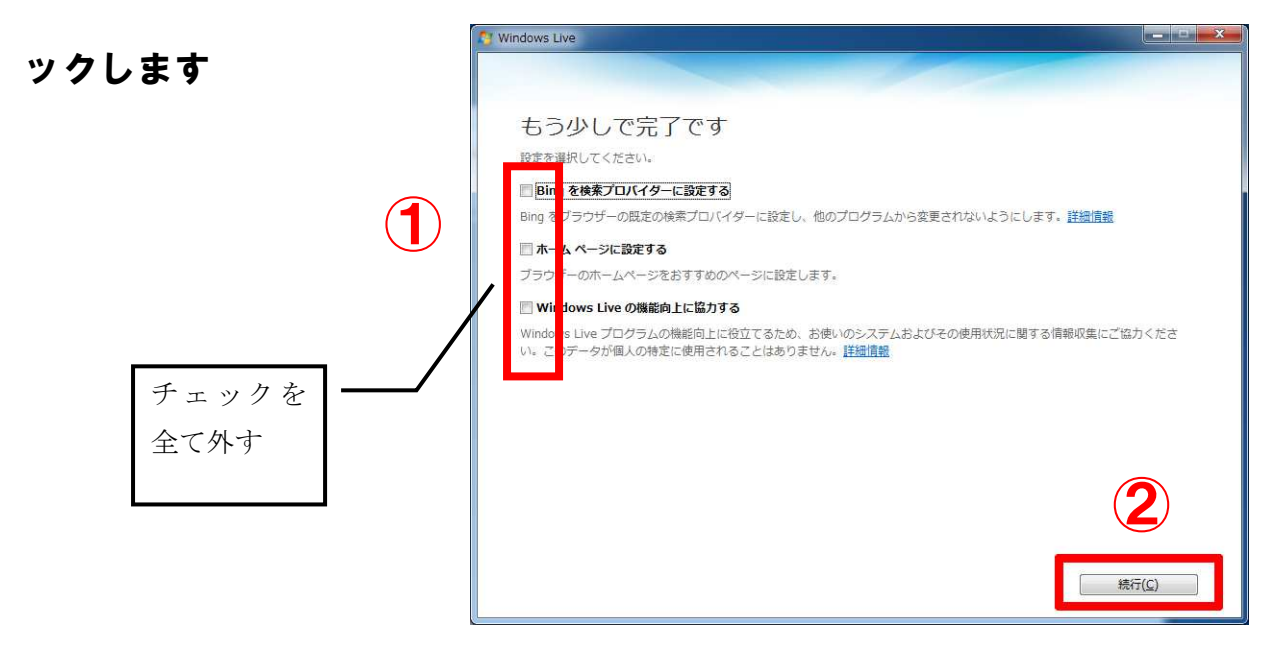

#### 8、【閉じる】をクリックします

| Windows Live                                       |                                                          |                                              |                         |
|----------------------------------------------------|----------------------------------------------------------|----------------------------------------------|-------------------------|
| 🕽 Windows Live                                     |                                                          |                                              |                         |
|                                                    |                                                          |                                              |                         |
| Windows Liv                                        | re へようこそ!                                                |                                              |                         |
| 新しいプログラムは、[ス                                       | タート] メニューの[すべての                                          | プログラム]、[Windows Live]                        | ] フォルダにあります。            |
| Windows Live ID (#                                 | お持ちですか                                                   |                                              |                         |
| 新しいプログラムを最大別<br>Hotmail、Messenger、3<br>くても、わずか1分で新 | に活用するには、Windows I<br>たは Xbox LIVE をご利用の<br>N登録することができます。 | ive ID でサインインしてください<br>S客様は、すにで Windows Live | ハ。<br>ID をお持ちです。もしお持ちでな |
| 新規登録                                               |                                                          |                                              |                         |
|                                                    |                                                          |                                              |                         |
|                                                    |                                                          |                                              |                         |
|                                                    |                                                          |                                              |                         |
|                                                    |                                                          |                                              |                         |
|                                                    |                                                          |                                              |                         |
|                                                    |                                                          |                                              |                         |
|                                                    |                                                          |                                              |                         |
|                                                    |                                                          |                                              | 開じる(C)                  |

## 『**D』 メールの設定(メール設定項目表をご用意下さい**) 1、画面左下のウィンドウズマーク **(**) をクリックし【すべてのプログラム】

→ 【Windows Live】 → 【Windows Live メール】をクリックします

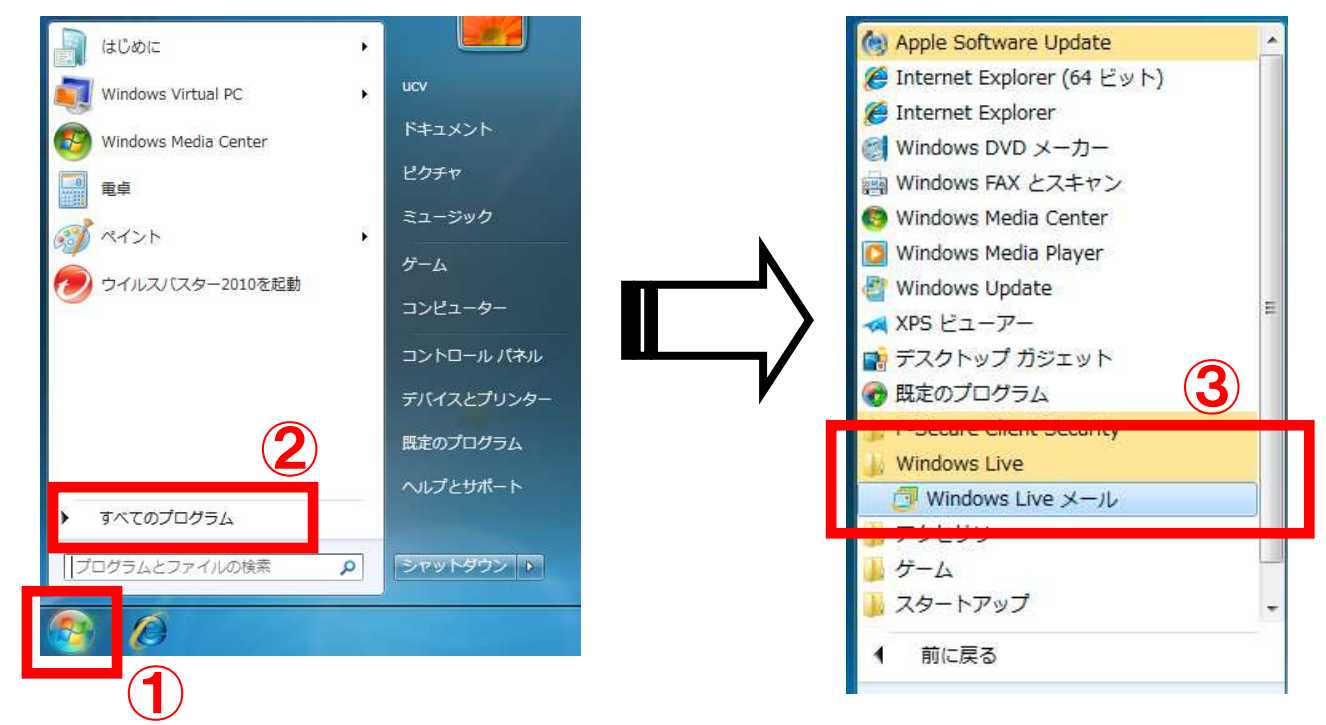

2、上部メニューから【アカウント】-【電子メール】をクリックします

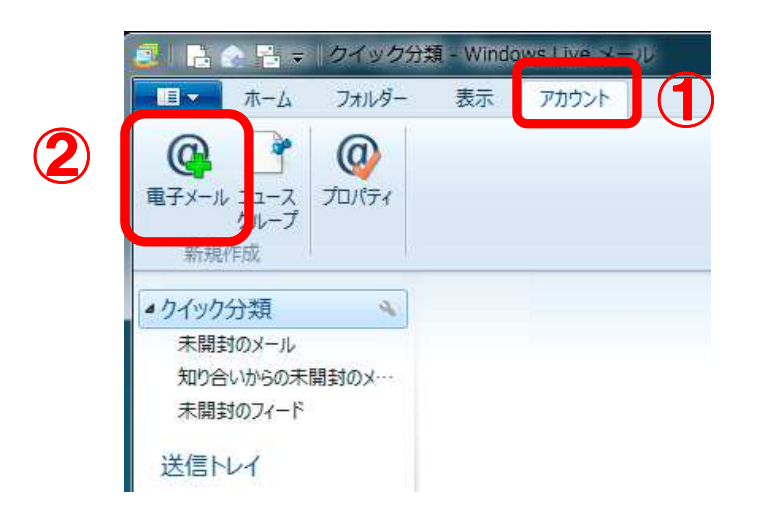

3、各項目を入力して【次へ】をクリックします

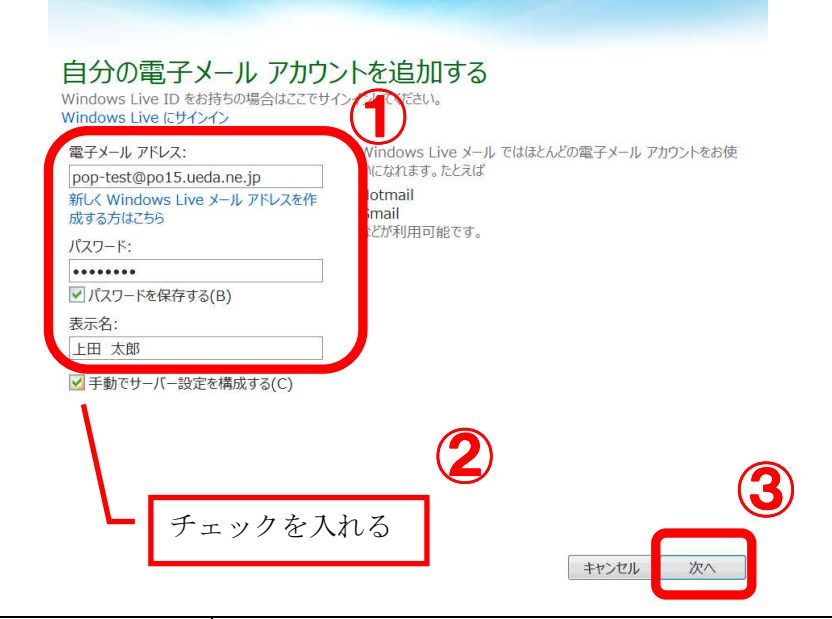

| 項目        | 入力内容                     |  |  |
|-----------|--------------------------|--|--|
| 電子メールアドレス | 『 メールアドレス 』を入力します        |  |  |
| パスワード     | メールアドレスの『 パスワード 』を入力します  |  |  |
| 表示名       | 名前を入力します *この名前が差出人名になります |  |  |

## 4、各項目を入力して【次へ】をクリックします

## サーバー設定を構成

電子メールサーバーの設定がわからない場合は、ISP またはネットワーク管理者に連絡してください。

| 受信サーバー情報                 |           | 送信サーバー情報                    |      |
|--------------------------|-----------|-----------------------------|------|
| サーバーの種類:                 |           | サーバーのアドレス:                  | ポート: |
| POP                      | ~         | mbox.ueda.ne.jp             | 587  |
| サーバーのアドレス:               | ポート:      | セキュリティで保護された接続 (SSL) が必要(R) |      |
| mbox.ueda.ne.jp          | 110       | ☑ 認証///必要(A)                |      |
| セキュリティで保護された接続 (SSL      | _) が必要(R) | al                          |      |
| 次を使用して認証する:              |           |                             |      |
| クリア テキスト                 | ~         |                             |      |
| ログオン ユーザー名:              |           |                             |      |
| pop-test@po15.ueda.ne.jp |           |                             |      |

| 戻る | 次へ |
|----|----|
|    | 戻る |

|    | 項目             | 設定内容                    |
|----|----------------|-------------------------|
| 受信 | サーバーの種類        | 『 POP 』を選択              |
| サー | サーバーのアドレス      | 『 mbox.ueda.ne.jp 』 を入力 |
| バー | ポート            | 『 110 』を入力              |
| 情  | セキュリティで保護された接続 | チェックを外します               |
| 報  | (SSL)が必要       |                         |
|    | 次を使用して認証する     | 『 クリアテキスト 』を選択          |
|    | ログオンユーザ名       | 『 メールアドレス 』を入力          |
| 送信 | サーバーのアドレス      | 『 mbox.ueda.ne.jp 』 を入力 |
| サー | ポート            | 『 587 』を入力              |
| バ  | セキュリティで保護された接続 | チェックを外します               |
|    | (SSL)が必要       |                         |
| 報  | 認証が必要          | チェックを入れます               |

## 5、【完了】をクリックします

## 電子メール アカウントが追加されました

🧹 pop-test@po15.ueda.ne.jp が追加されました

別の電子メール アカウントを追加する

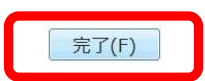

# 以上で設定は完了です

# 『E』インターネットを安全にご利用頂くために

## ① 【重要】Windows Update を行ってパソコンの安全性を強化する

- 1、画面左下のウィンドウズマーク
- ム】→【Windows Update】をクリックします。

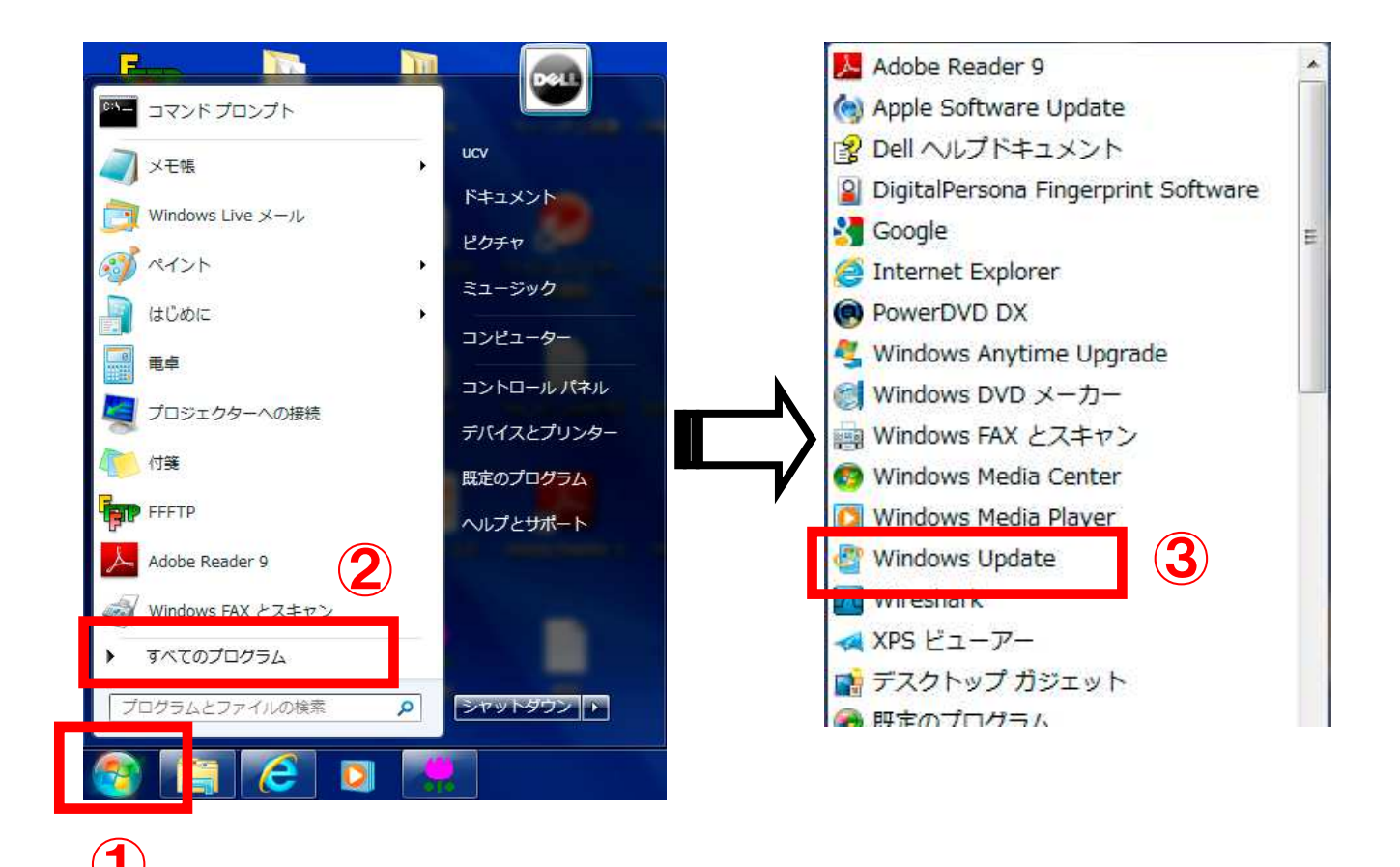

## 2、【更新プログラムの確認】をクリックし、以降は画面の指示に従って作業

#### を進めて下さい

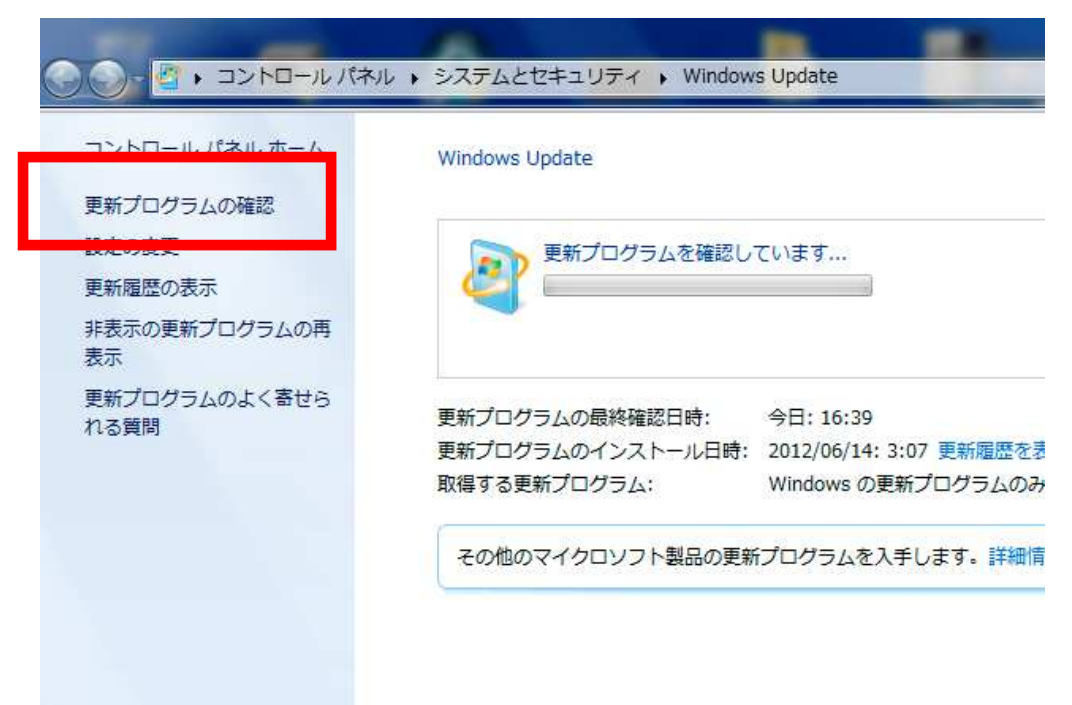

#### <u>②セキュリティ対策ソフトを必ず導入する</u>

ウイルス対策ソフトを利用する事で、コンピュータウイルスに感染する危険性を軽減することできます。市販のウイルス対策ソフトをご利用頂くか、UCVの「ウイルスバスター月額版(月額429円)」をご利用ください。\*お申し込み方法は【D】各種オプションサービスとお申し込み方法をご覧下さい

<u>③お子さんが使うパソコンにはフィルタリングソフト</u>

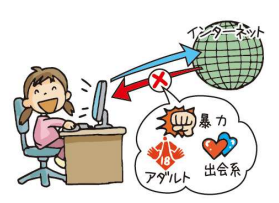

## <u>を導入する</u>

フィルタリングソフトとは、有害なホームページをお子さんが見ることがないようにブロックでき る便利なソフトです。設定や管理が簡単にできる「有害サイトブロックサービス i – フィルター for プロバイダ (月額 200 円)」をUCVではご提供しております。\*お申し込み方法は【D】各種オプション サービスとお申し込み方法をご覧下さい

# 【F】各種オプションサービスとお申し込み方法

#### 1、UCV のホームページを表示します

検索サイト (yahoo や Google など) で「UCV」または「上田ケーブルビジョン」と入力して下さい。(URLは http://www.ueda.ne.jp/ です)

#### 2、UCVのホームページから次のようにクリックします

トップページから上部の【お客様サポート】→【インターネットサポート】→【契約変更】を順番 にクリックし、ご希望のオプションサービス名をクリックして下さい。

| サービス名             | 月額料金      | 説明                        |
|-------------------|-----------|---------------------------|
| ウイルスバスター月額版       | 429円/3台   | 総合セキュリティソフトのウイルスバスターを月額料  |
|                   | まで        | 金でお得に利用できるサービスです          |
| 有害サイトブロックサービス     | 200 円/台   | お子さんにとって不適切なホームページを誤って見る  |
| i-フィルター for プロバイダ |           | ことがないようにするサービスです          |
| メール安心パック          | 200 円/件   | メールウイルスチェックと迷惑メール振り分けがセッ  |
|                   |           | トになったお得なサービスです            |
| 無線LANパック          | 500 円     | 無線LAN対応のケーブルモデムを使用して、家中どこ |
|                   |           | でもインターネットやメールがお使い頂けるサービス  |
|                   |           | です(ハイパーコースには標準装備)。        |
| 追加メールアドレス         | 200 円/件   | メールアドレスを複数利用できるサービスです     |
| ホームページ容量追加        | 500円/10MB | ホームページの容量を追加するサービスです      |

料金表示は税抜きです